## TotoLink ND150 & ND300

- Establish a connection between the device and the router via network cable or Wi-Fi
- Open your web browser and type the default IP Address 192.168.1.1 in the address bar

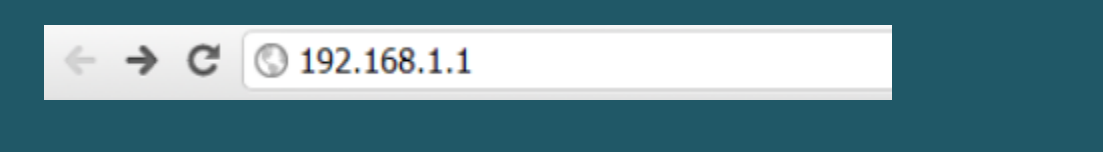

• Enter admin for User Name and Password, both in lower case letters. Then click Login

|                         | USER LOGIN               |  |
|-------------------------|--------------------------|--|
| User Name:<br>Password: | admin<br><br>Login Reset |  |

- After logging in , Click Setup then expand WLAN and Click on Basic
- In SSID textbox type wireless Name and click Apply Changes
- You may need to connect your device to new Wi-Fi name using old password

| Status         | Easy Setup | Setup                         | Advanced                                | Service              | Firewall            | Maintenance |  |
|----------------|------------|-------------------------------|-----------------------------------------|----------------------|---------------------|-------------|--|
| WAN            | _          | Wireless B<br>This page is us | asic Settings<br>ed to configure the pa | arameters for your w | ireless network.    |             |  |
| LAN            |            | Disable                       | Wireless LAN Interf                     | lace                 |                     |             |  |
|                | -          | Band:                         |                                         | 2                    | 2.4 GHz (B+G+N) •   | ]           |  |
| Basic 🦾        |            | Mode:                         |                                         | 4                    | AP •                |             |  |
| Security       |            | SSID:                         |                                         | T                    | OTOLINK ND150       |             |  |
| MBSSID         |            |                               |                                         |                      |                     |             |  |
| Access Control | List       | Channel Wi                    | ith:                                    | 1                    | 20MHZ •             |             |  |
| Advanced       |            | Control Side                  | band:                                   | 1                    | Jpper T             |             |  |
| WPS            |            |                               |                                         | 12                   |                     |             |  |
| WDS            |            | Channel Nu                    | mber:                                   | 1                    | Auto 🔻 Current Ch   | annel: 1    |  |
| Repeater       |            | Radio Powe                    | r (Percent):                            | [1                   | 100% •              |             |  |
|                |            | Associated                    | Clients:                                |                      | Show Active Clients |             |  |

- Click on Security and select Root as SSID Type
- You can Select WPA2(TKIP), WPA2(AES) or WPA2(Mixed) as Encryption and make sure WPA Authentication mode is Personal (Pre-Shared Key)
- Select Passphrase as Pre-Shared Key Format
- In Pre-Shared Key type wireless password then click Apply Changes(safest passwords are long and contain at least 8 digits of mixed letters, and numbers)

| The Smartest Network Device | л                                                                          | Model no - ND1<br>Firmware ver. V |                  |                            |                      |
|-----------------------------|----------------------------------------------------------------------------|-----------------------------------|------------------|----------------------------|----------------------|
| Status Easy Setup           | Setup Advanced                                                             | Service                           | Firewall         | Maintenance                |                      |
|                             | Wireless Security Setup                                                    |                                   |                  |                            |                      |
| WAN                         | This page allows you setup the wireles<br>access to your wireless network. | ss security. Turn on 1            | WEP or WPA by us | sing Encryption Keys could | d prevent any unauth |
| LAN                         | SSID TYPE:                                                                 | ● Root ● VAF                      | 0 0 VAP1 0       | VAP2                       |                      |
| WLAN                        | Encryption:                                                                | WPA (TKIP)                        |                  |                            |                      |
| > Basic                     | -                                                                          | None                              |                  |                            |                      |
| Security                    | Use 802.1x Authentication                                                  | WPA (TKIP)                        | WEP 128bits      |                            |                      |
| MBSSID                      | WPA Authentication Mode:                                                   | WPA2(AES)                         | DIUS)   Perse    | onal (Pre-Shared Key) 🥌    |                      |
| > Access Control List       | Pre-Shared Key Format:                                                     | WPA2(TKIP)<br>WPA2 Mixed          |                  | -                          |                      |
| > Advanced                  | Pre-Shared Key:                                                            |                                   |                  |                            |                      |
| > WPS                       | Authentication RADIUS Server:                                              | Port 1812                         | IP address 0.0.0 | 0.0 Password               |                      |
| > WD S                      | Note then encryption WEP is sele                                           | ected, you must set V             | VEP key value.   |                            |                      |
| Dependent                   |                                                                            |                                   |                  |                            |                      |